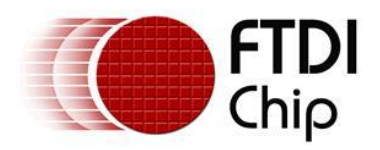

# **Future Technology Devices International Ltd.**

# Application Note AN\_134

# FTDI Drivers Installation guide for MAC OSX

Document Reference No.: FT\_000201 Version 1.0 Issue Date: 2009-11-06

The purpose of this application note is to provide users of FTDI chips with a simple procedure for installing FTDI drivers for FTDI devices used under MAC OSX.

Future Technology Devices International Limited (FTDI)

Unit 1, 2 Seaward Place, Centurion Business Park, Glasgow G41 1HH, United Kingdom Tel.: +44 (0) 141 429 2777 Fax: + 44 (0) 141 429 2758 E-Mail (Support): <u>Support1.support@ftdichip.com</u> Web: <u>http://www.ftdichip.com</u> Copyright © 2009 Future Technology Devices International Limited

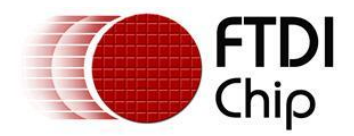

# **Table of Contents**

| 1 Introduction 2                                                                                    |
|----------------------------------------------------------------------------------------------------|
| 2 Getting FTDI Device Drivers                                                                       |
| 3 Installing Drivers 4                                                                              |
| 3.1 Installing VCP Drivers 4                                                                        |
| 3.2 Installing D2xx Drivers7                                                                        |
| 4 Uninstalling Drivers 8                                                                            |
| 4.1 Uninstalling VCP Drivers8                                                                       |
| 4.2 Uninstalling D2XX Drivers8                                                                      |
| 5 VCP Troubleshooting                                                                               |
| 5.1 How do I know what my deviceID is?                                                              |
| 5.2 The device does not appear in the /dev directory9                                               |
| 5.3 The text "NewPort Detected" is not displayed in System<br>Preferences-Network10                 |
| 5.4 The device cannot be accessed even though the deviceID is<br>supported in FTDIUSBSerialDriver10 |
| 5.5 How do I open a Terminal window?10                                                              |
| 6 D2XX Troubleshooting11                                                                            |
| 6.1 I can't open a port even though the installation has been<br>Successful                         |
| 6.2 After running an application two or three times, communication stops                            |
| 6.3 Problems upgrading to the latest D2XX driver                                                    |
| 7 Contact Information 12                                                                            |
| Appendix A – Abbreviations 14                                                                       |
| Appendix B – Revision History 15                                                                    |

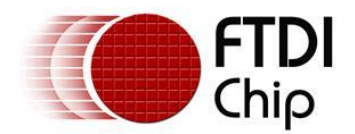

## **1** Introduction

The purpose of this application note is to provide users of FTDI chips with a simple procedure for installing FTDI drivers for their devices under MAC OSX.

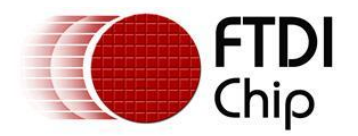

## 2 Getting FTDI Device Drivers

FTDI drivers may be obtained from the FTDI website.

There are two versions. The first one is the Virtual Com Port driver (VCP) which creates a virtual com port on the MAC and allows applications that use the POSIX programming interface to communicate with the device. This is effectively the same us using a legacy com port.

The download is at: <u>http://www.ftdichip.com/Drivers/VCP/MacOSX/FTDIUSBSerialDriver\_v2\_2\_14.dmg</u>

This is for the current version at the time of writing (version 2.2.14) The same instructions should apply for any future updates.

Clicking the weblink starts a download.

Inside the FTDIUSBSerialDriver\_v2\_2\_14.dmg there are 2 package files.

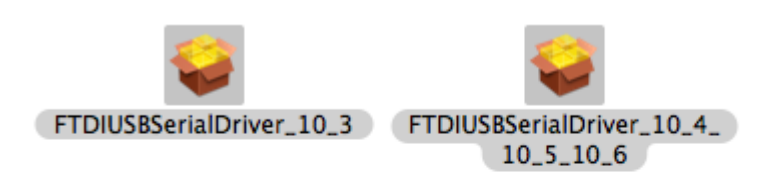

FTDIUSBSerialDriver\_10\_3.pkg which is specific to OSX 10.3 (Panther)

 $\label{eq:static} FTDIUSBSerialDriver_10_4_10_5_10_6.pkg \ which \ is \ specific \ to \ OSX \ 10.4 \ (Tiger), \ OSX \ 10.5 \ (Leopard) \ and \ 10.6 \ (Snow \ Leopard).$ 

The second driver version is the D2xx driver and uses FTDI's D2xx programming interface.

The download is at: <u>http://www.ftdichip.com/Drivers/D2XX/MacOSX/UniBin/D2XX0.1.7.dmg</u>

This is for the current version at the time of writing (version 0.1.7) The same instructions should apply for any future updates.

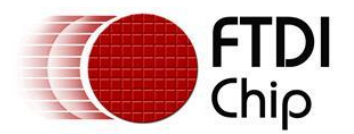

### 3 Installing Drivers

#### **3.1 Installing VCP Drivers**

To install the driver on the MAC you simply click on the .pkg that matches your version of OSX. (Note screenshots are taken from a Tiger OSX version but the same screens apply to other variants).

| 000                | 🥪 Install FTDIUSBSerialDriverInstaller                                                                                 |
|--------------------|----------------------------------------------------------------------------------------------------|
|                    | Welcome to the FTDIUSBSerialDriverInstaller Installer                                                                  |
| Introduction       | Welcome to the Mac OS X Installation Program. You will be guided through the steps necessary to install this software. |
| Read Me            |                                                                                                    |
| Select Destination |                                                                                                    |
| Installation Type  |                                                                                                    |
| Install            | CTDI                                                                                                    |
| Finish Up          | Chip                                                                                                    |
|                    | Go Back Continue                                                                                                    |

#### Select continue to install the driver.

| 000                                                                                                    | 🥪 Install FTDIUSBSerialDriverInstaller                                                                                                    |   |
|----------------------------------------------------------------------------------------------------|----------------------------------------------------------------------------------------------------|---|
|                                                                                                    | Important Information                                                                                                    |   |
| <ul> <li>Introduction</li> <li>Read Me</li> <li>Select Destination</li> <li>Installation Type</li> <li>Install</li> <li>Finish Up</li> </ul> | FTDIUSBSerialDriver ReadMe         FTDIUSBSerialDriver is an implementation of a serial driver for FTDI         USB devices on Mac OS X. It supports FT8U232AM, FT8U245AM,         FT232BM, FT245BM, FT2232, FT232R, FT245R, FT2232H and         FT4232H devices.         Revision History         v2.2.14       (25th August 2009)         Release for Snow Leopard.         v2.2.13       (25th August 2009)         HiddenPort property now set as standard.         v2.2.12       (7th July 2009)         Includes x86_64 support.         v2.2.11       (17th April 2009)         Removed user notification dialog box.         v2.2.10       (6th August 2008) |   |
|                                                                                                    | Print Save Go Back Continu                                                                                                    | e |

Select continue at the ReadMe screen.

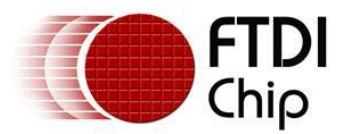

| 000                                                                                                    | 🥪 Install FTDIUSBSerialDriverInstaller                                                        |
|----------------------------------------------------------------------------------------------------|-----------------------------------------------------------------------------------------------|
|                                                                                                    | Easy Install on "Tiger"                                                                       |
| <ul> <li>Introduction</li> <li>Read Me</li> <li>Select Destination</li> <li>Installation Type</li> </ul> | Click Install to perform a basic installation of this software package on the volume "Tiger." |
| <ul> <li>Install</li> <li>Finish Up</li> </ul>                                                           |                                                                                               |
|                                                                                                    | <b>FTDI</b><br>Chip                                                                           |
|                                                                                                    | Customize Go Back Install                                                                     |

Select Install. At this point you may be asked for your password to authenticate the installation. This is just the same as you would do to log into the machine to begin using it.

| Authenticate |              |                                     |
|--------------|--------------|-------------------------------------|
|              | Installer re | quires that you type your password. |
|              | Name:        |                                     |
|              | Password:    |                                     |
| Details      |              |                                     |
| ?            |              | Cancel OK                           |

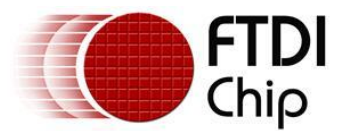

| <ul> <li>Introduction</li> <li>Read Me</li> <li>Select Destination</li> <li>Installation Type</li> <li>Install</li> <li>Finish Up</li> </ul> | The software was successfully installed<br>Chip |
|----------------------------------------------------------------------------------------------------|-------------------------------------------------|
|                                                                                                    | Go Back Close                                   |

After authentication select close to complete the installation.

Now plug the device in.

If the device is installed properly, you will see entries in the /dev directory: /dev/cu.usbserial-xxxxxxxx /dev/tty.usbserial-xxxxxxxx

where xxxxxxx is either the device's serial number or, for unserialized devices, a location string that depends on which USB port your device is connected to. Note that for FT2232D devices port A is denoted by the serial number appended with "A" and port B is designated by the serial number appended with "B".

/dev can be accessed through the Terminal application. The Terminal application can be launched by selecting Go > Applications > Utilities > Terminal. Type the following lines in the Terminal window to produce the file list:

cd /dev Is-l

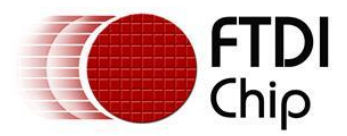

## 3.2 Installing D2xx Drivers

Download the driver to the MAC as per section 2 of this document.

Start a Terminal session (Go > Applications > Utilities > Terminal)

Copy libftd2xx.0.1.7.dylib to the /usr/local/lib directory (cp Desktop/D2XX/bin/libftd2xx.0.1.7 /usr/local/lib)

Change directory to the /usr/local/lib (cd /usr/local/lib)

Create a symbolic link to the library (In -sf libftd2xx.0.1.7.dylib libftd2xx.dylib)

The driver is now installed.

Samples written in C are provided to show how to use the library and verify the installation. These are command line based applications that must be executed from the Terminal window. To compile and run the samples perform the following steps (these assume you have copied all of the distribution files to the desktop and installed the library as per the Installation section above):

Open a Terminal window (Go > Applications > Utilities > Terminal).

Change directory to the root samples directory (cd Desktop/D2XX/Samples).

Build the samples by typing "make" then return. If you have issues at this stage revisit the installation section above to ensure the library is correctly installed. Read the error messages and try to determine the source of the problem. If you still have issues then contact support detailing your issue with as much information as possible.

To run an application, have a suitable FTDI device with default VID (0x0403) and PID (0x6001) and change to the Simple directory (cd Simple) then type "./simple" followed by return (make sure the dot and the forward slash precede the simple command).

If you have issues at this stage then consult the troubleshooting section later in this document. If the troubleshooting section doesn't help then contact support with your problem details.

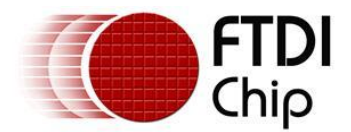

## 4 Uninstalling Drivers

Follow the procedures below idf you wish to remove the drivers from your MAC.

#### 4.1 Uninstalling VCP Drivers

To remove the drivers from Mac OS X, the user must be logged on as root. Root is a reserved username that has the privileges required to access all files.

Start a Terminal session (Go > Applications > Utilities > Terminal) and enter the following commands at the command prompt:

cd /System/Library/Extensions rm -r FTDIUSBSerialDriver.kext

cd /Library/Receipts rm -r ftdiusbserialdriver.pkg rm -r ftdiusbserialdriverinstallerPostflight.pkg rm -r ftdiusbserialdriverinstallerPreflight.pkg

To temporarily operate as the root user you can use sudo at the beginning of the command

e.g.

```
cd /System/Library/Extensions
sudo rm -r FTDIUSBSerialDriver.kext
```

cd /Library/Receipts sudo rm -r ftdiusbserialdriver.pkg sudo rm -r ftdiusbserialdriverinstallerPostflight.pkg sudo rm -r ftdiusbserialdriverinstallerPreflight.pkg

The driver will then be removed from the system.

### 4.2 Uninstalling D2XX Drivers

To uninstall the D2XX driver, simply delete the library and the symbolic link:

Start a Terminal session (Go > Applications > Utilities > Terminal)

Change directory to the /usr/local/lib (cd /usr/local/lib)

Delete the library (rm libftd2xx.0.1.7.dylib)

Delete the symbolic link (rm libftd2xx.dylib)

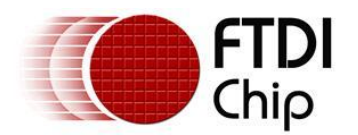

### 5 VCP Troubleshooting

#### 5.1 How do I know what my deviceID is?

Launch the System Profiler utility, or Apple System Profiler for earlier versions of OS X. This can be accessed by going to the Finder and selecting Applications from the Go menu, then open the Utilities folder.

Select USB under Hardware in the panel to the left and then select the appropriate device from the USB Device Tree. In the screen shot below (from OS 10.4), the device has a deviceID given by:

In the screen shot below (from OS 10.4), the device has a deviceID given by: Vendor ID: 0x0403 Product ID: 0x6001

| 000               | Intel iMac                                                                                                    |                  |
|-------------------|----------------------------------------------------------------------------------------------------|------------------|
| Intel iMac        |                                                                                                    | 30/10/2009 11:48 |
| Contents          | USB Device Tree                                                                                                    | A                |
| ▼Hardware         | USB Bus                                                                                                    |                  |
| ATA               | VSB Bus                                                                                                    |                  |
| Audio (Built In)  | FTDI product                                                                                                    |                  |
| Bluetooth         | VSB Bus                                                                                                    |                  |
| Diagnostics       | The second second secon |                  |
| Disc Burning      | Apple Optical USB Mouse                                                                                                    |                  |
| Fibre Channel     | Apple Pro Keyboard                                                                                                    |                  |
| FireWire          | VSB Bus                                                                                                    |                  |
| Graphics/Displays | Bluetooth USB Host Controller                                                                                                    |                  |
| Memory            | IR Receiver                                                                                                    |                  |
| PC Cards          | ▼USB High-Speed Bus                                                                                                    |                  |
| PCI Cards         | Built-in iSight                                                                                                    |                  |
| Parallel SCSI     |                                                                                                    |                  |
| Power             |                                                                                                    |                  |
| Printers          | FIDI product:                                                                                                    |                  |
| SAS               | Version: 6.00                                                                                                    |                  |
| Serial-ATA        | Bus Power (mA): 500                                                                                                    |                  |
| USB               | Speed: Up to 12 Mb/sec                                                                                                    |                  |
| ▼Network          | Manufacturer: FTDI                                                                                                    |                  |
| AirPort Card      | Serial Number: ETSIZOXH                                                                                                    |                  |
| Firewall          | Vendor ID: 0x0403                                                                                                    |                  |
| Locations         |                                                                                                    |                  |
| Modems            |                                                                                                    |                  |
| Volumes           |                                                                                                    |                  |
| ▼ Software        |                                                                                                    |                  |
| Applications      |                                                                                                    |                  |
| Extensions        |                                                                                                    |                  |
| Fonts             | A                                                                                                    |                  |
| Frameworks        |                                                                                                    | 1                |

If the device does not work after installing the driver, it is likely to be because the PID is not supported by the driver. If this is the case, contact the vendor of your product to determine if they provide an edited driver to support their product. If they do not provide an edited driver you can make the edits yourself by following the instructions in TN\_105 Adding Support for New Devices to MAC Driver from the FTDI website

http://www.ftdichip.com/Documents/TechnicalNotes/TN 105%20Adding%20Support%20for%20New%2 0FTDI%20Devices%20to%20Mac%20Driver.pdf

If the VID is not 0x0403, it is likely that the device is not an FTDI device and we cannot support it.

### 5.2 The device does not appear in the /dev directory

FTDIUSBSerialDriver does not support your deviceID (VID and PID).

Disable the EEPROM so that the device reverts to its default deviceID, then replug.

To get support for your deviceID built into FTDIUSBSerialDriver, contact the vendor of your product to determine if they provide an edited driver to support their product. If they do not provide an edited driver you can make the edits yourself by following the instructions in TN\_105 Adding Support for New Devices

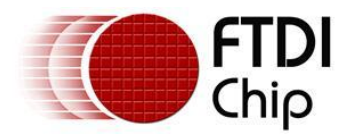

to MAC Driver from the FTDI website <u>http://www.ftdichip.com/Documents/TechnicalNotes/TN 105%20Adding%20Support%20for%20New%2</u> <u>0FTDI%20Devices%20to%20Mac%20Driver.pdf</u>

#### 5.3 The text "NewPort Detected" is not displayed in System Preferences-Network

The device does not show in the System Preferences Netwoork window as Apple requested we remove this.

#### 5.4 The device cannot be accessed even though the deviceID is supported in FTDIUSBSerialDriver

An ownership or permissions problem is preventing the system from making the device accessible.

Check that the driver is owned by root and wheel. The most common symptom is the group for FTDIUSBSerialDriver is not wheel. To change the group, login as root and perform the following script in a Terminal window (Go > Applications > Utilities > Terminal):

cd /system/library/extensions chgrp -R wheel FTDIUSBSerialDriver.kext

Reboot for the change to take effect.

#### 5.5 How do I open a Terminal window?

A Terminal window can be started by selecting Go > Applications > Utilities > Terminal

The terminal window is equivalent to a DOS prompt in Windows.

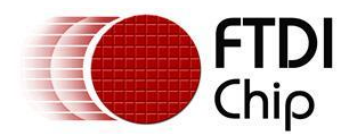

## 6 D2XX Troubleshooting

# 6.1 I can't open a port even though the installation has been Successful

This is possibly due to the FTDI serial driver holding the port with your VID and PID.

Solution is to uninstall the serial driver . To completely eradicate the possibility of this occurring in future, it is recommended a new VID and PID is used to distinguish between devices.

Another possibility is an incorrect VID/PID. Try changing your application to use the FT\_SetVIDPID API call to quickly determine if this is the case.

# 6.2 After running an application two or three times, communication stops

It is always recommended that you close a file handle obtained by FT\_Open/FT\_OpenEx before exiting an application. Side effects of not closing the handle with the multithreaded setting (as illustrated above) can be future communication with the device fails (always test this prior to enabling this setting).

The Sample applications demonstrate a method of trapping an abnormal exit (control C operation) and closing each handle in turn.

If you cannot find a work around then try setting the USB Reset After Open bit in the ftd2xx.cfg file but only as a last resort.

#### 6.3 Problems upgrading to the latest D2XX driver

Upgrading the D2XX library can cause problems, such as a reported bug fix does not appear to be fixed. This is most likely related to the application executable pointing to a previous version of the library.

To determine which D2XX library your application is using perform the following steps (examples in brackets assume you have copied all of the files to the desktop and successfully compiled the samples as described in the Samples section):

Open a Terminal window (Go > Applications > Utilities > Terminal).

Change directory to the application executable folder (cd Desktop/D2XX/Samples/Simple)

Use otool to determine the library path (otool -L simple).

The following text is an example of what is displayed

simple:

/usr/local/lib/libftd2xx.0.1.7.dylib (compatibility version 0.1.7, current version 0.1.7) /usr/lib/libSystem.B.dylib (compatibility version 1.0.0, current version 88.1.6)

As illustrated the, simple application is pointing to libftd2xx.0.1.7.dylib.

To alter the library so that the simple sample points to use the install\_name\_tool (e.g install\_name\_tool -change /usr/local/lib/libftd2xx.0.1.7.dylib /usr/local/lib/libftd2xx.dylib simple).

Please note you may need to change user mode to perform this function depending on the file permissions set on the executable.

Run the otool (illustrated in step 3 above) to confirm that the library pointed to by the application has changed and is correct.

Copyright  $\ensuremath{\textcircled{C}}$  2009 Future Technology Devices International Limited 11

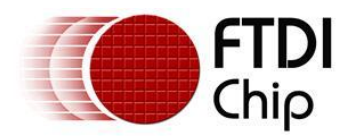

### 7 Contact Information

#### Head Office – Glasgow, UK

Future Technology Devices International Limited Unit 1, 2 Seaward Place, Centurion Business Park Glasgow G41 1HH United Kingdom

Tel: +44 (0) 141 429 2777 Fax: +44 (0) 141 429 2758

E-mail (Sales) <u>sales1@ftdichip.com</u> E-mail (Support) <u>support1@ftdichip.com</u> E-mail (General Enquiries) <u>admin1@ftdichip.com</u> Web Site URL <u>http://www.ftdichip.com</u> Web Shop URL <u>http://www.ftdichip.com</u>

#### Branch Office – Taipei, Taiwan

Future Technology Devices International Limited (Taiwan) 2F, No 516, Sec. 1 NeiHu Road Taipei 114 Taiwan, R.O.C. Tel: +886 (0) 2 8797 1330 Fax: +886 (0) 2 8751 9737

E-mail (Sales) <u>tw.sales1@ftdichip.com</u> E-mail (Support) <u>tw.support1@ftdichip.com</u> E-mail (General Enquiries) <u>tw.admin1@ftdichip.com</u> Web Site URL <u>http://www.ftdichip.com</u>

#### Branch Office – Hillsboro, Oregon, USA

Future Technology Devices International Limited (USA) 7235 NW Evergreen Parkway, Suite 600 Hillsboro, OR 97123-5803 USA Tel: +1 (503) 547 0988 Fax: +1 (503) 547 0987

E-Mail (Sales) <u>us.sales@ftdichip.com</u> E-Mail (Support) <u>us.support@ftdichip.com</u> Web Site URL <u>http://www.ftdichip.com</u>

#### Branch Office – Shanghai, China

Future Technology Devices International Limited (China) Room 408, 317 Xianxia Road, ChangNing District, ShangHai, China

Tel: +86 (21) 62351596 Fax: +86(21) 62351595

E-Mail (Sales): cn.sales@ftdichip.com E-Mail (Support): cn.support@ftdichip.com E-Mail (General Enquiries): cn.admin1@ftdichip.com Web Site URL: http://www.ftdichip.com

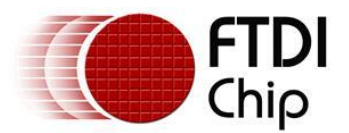

#### **Distributor and Sales Representatives**

Please visit the Sales Network page of the FTDI Web site for the contact details of our distributor(s) and sales representative(s) in your country.

Neither the whole nor any part of the information contained in, or the product described in this manual, may be adapted or reproduced in any material or electronic form without the prior written consent of the copyright holder. This product and its documentation are supplied on an as-is basis and no warranty as to their suitability for any particular purpose is either made or implied. Future Technology Devices International Ltd will not accept any claim for damages howsoever arising as a result of use or failure of this product. Your statutory rights are not affected. This product or any variant of it is not intended for use in any medical appliance, device or system in which the failure of the product might reasonably be expected to result in personal injury. This document provides preliminary information that may be subject to change without notice. No freedom to use patents or other intellectual property rights is implied by the publication of this document. Future Technology Devices International Ltd, Unit 1, 2 Seaward Place, Centurion Business Park, Glasgow G41 1HH United Kingdom. Scotland Registered Number: SC136640

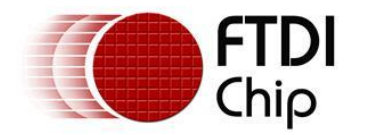

## Appendix A – Abbreviations

| Terms | Description                                                             |
|-------|-------------------------------------------------------------------------|
| PID   | Product ID, a unique product identification issued by the holder of the |
| VID   | Vendor ID, a unique vendor identification number issued by the USB      |
| USB   | USB Universal Serial Bus                                                |
| WHQL  | WHQL Microsoft Windows⊚ Hardware Quality Labs                           |
| OS    | Operating System                                                        |

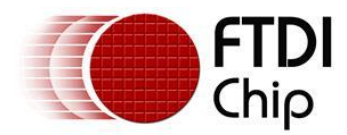

## Appendix B – Revision History

Version 0.1First DraftVersion 1.0First Release

21/08/2009 06/11/2009